Confira o **passo a passo** para obter o **EXTRATO DE PAGAMENTOS NO PORTAL DO ALUNO!** 

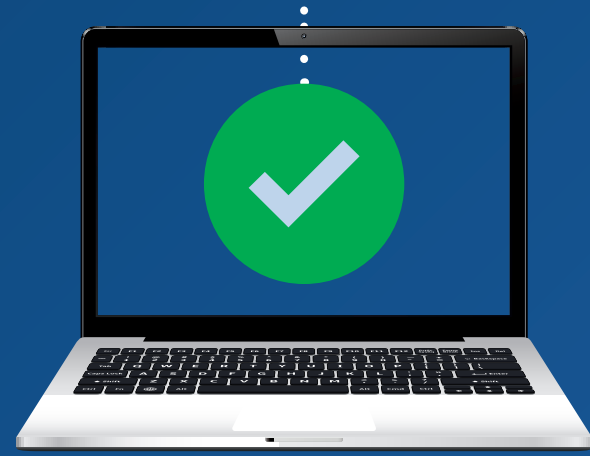

LaSalle

### Siga o passo a passo:

**1** Acesse o site do seu **Colégio**;

www.lasalle.edu.br/seucolégio

## 2 Clique em Acesso Restrito;

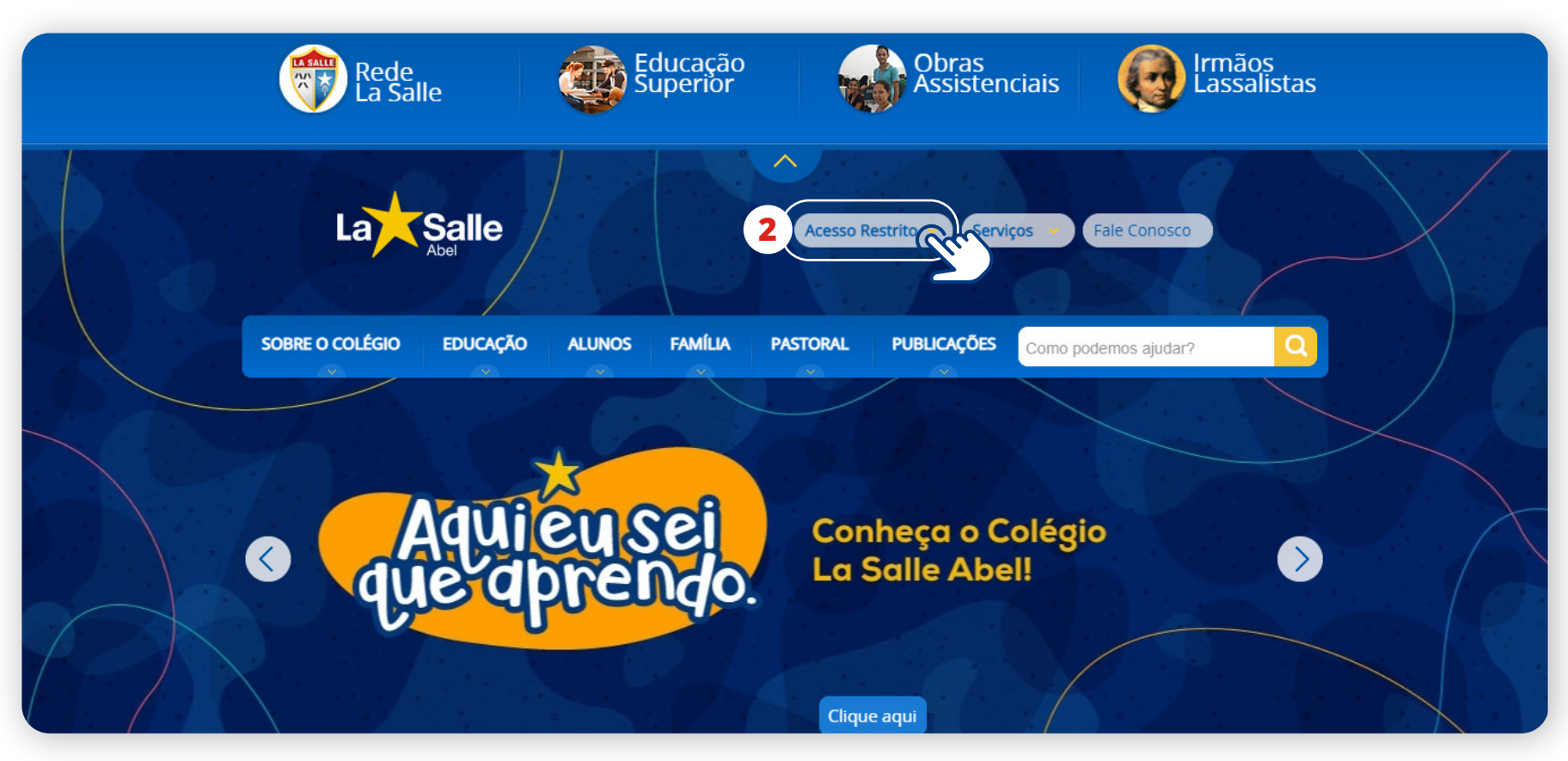

#### 3 Clique em **Portal do Aluno;**

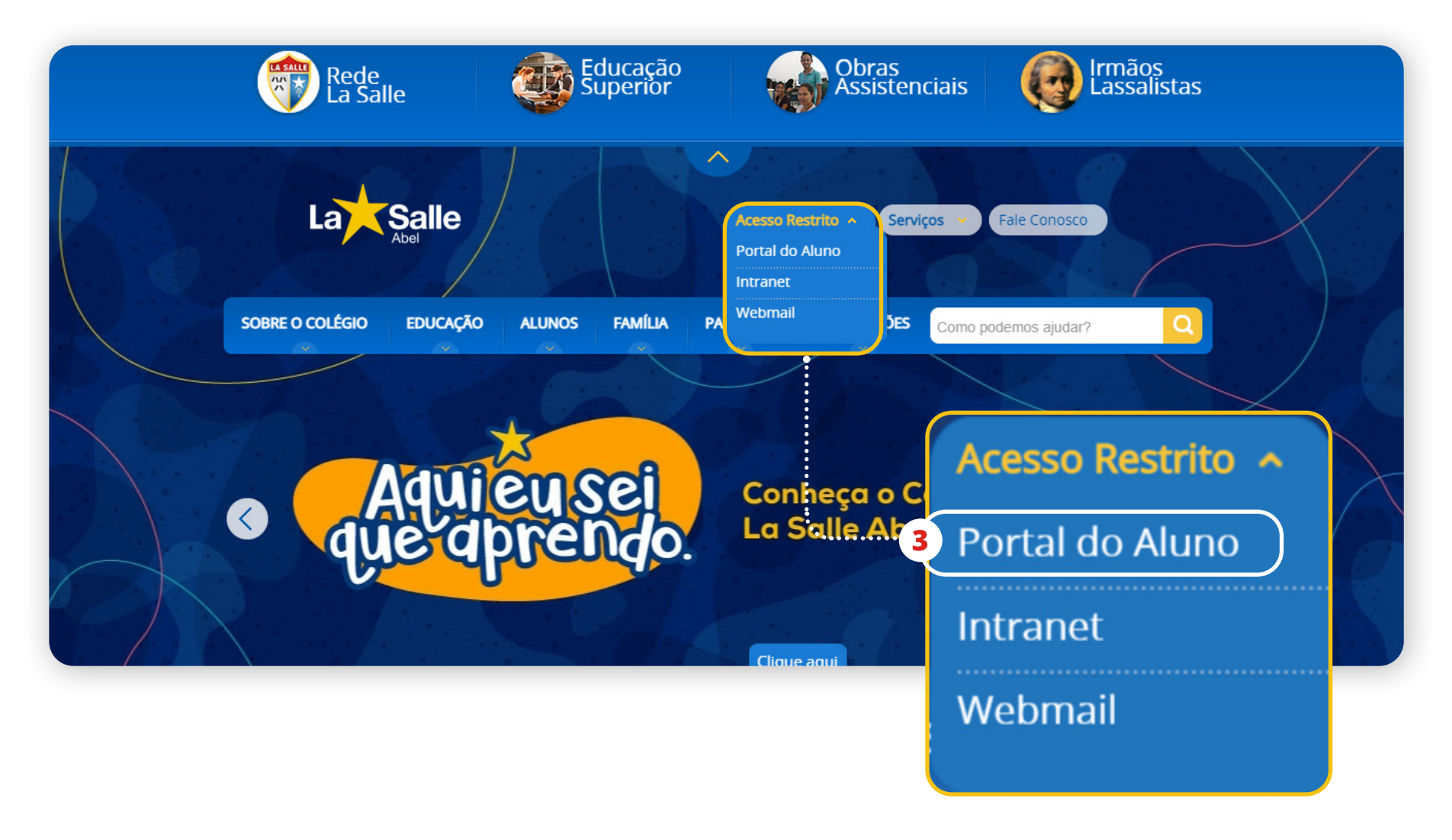

#### 4 Selecione o **Portal do Aluno:**

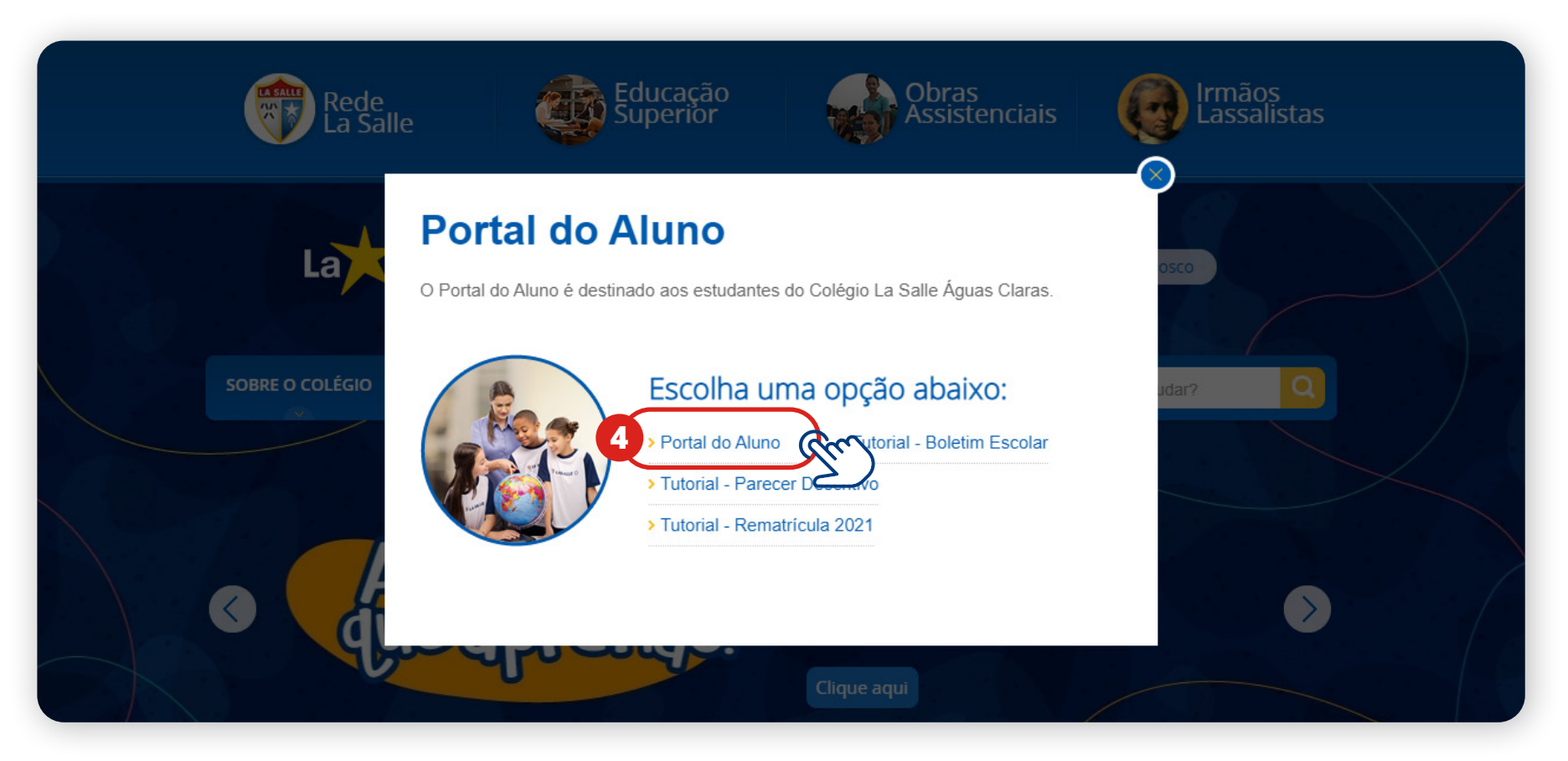

Preencha as informações abaixo para acessar o **Portal do Aluno (Portal Acadêmico)**:

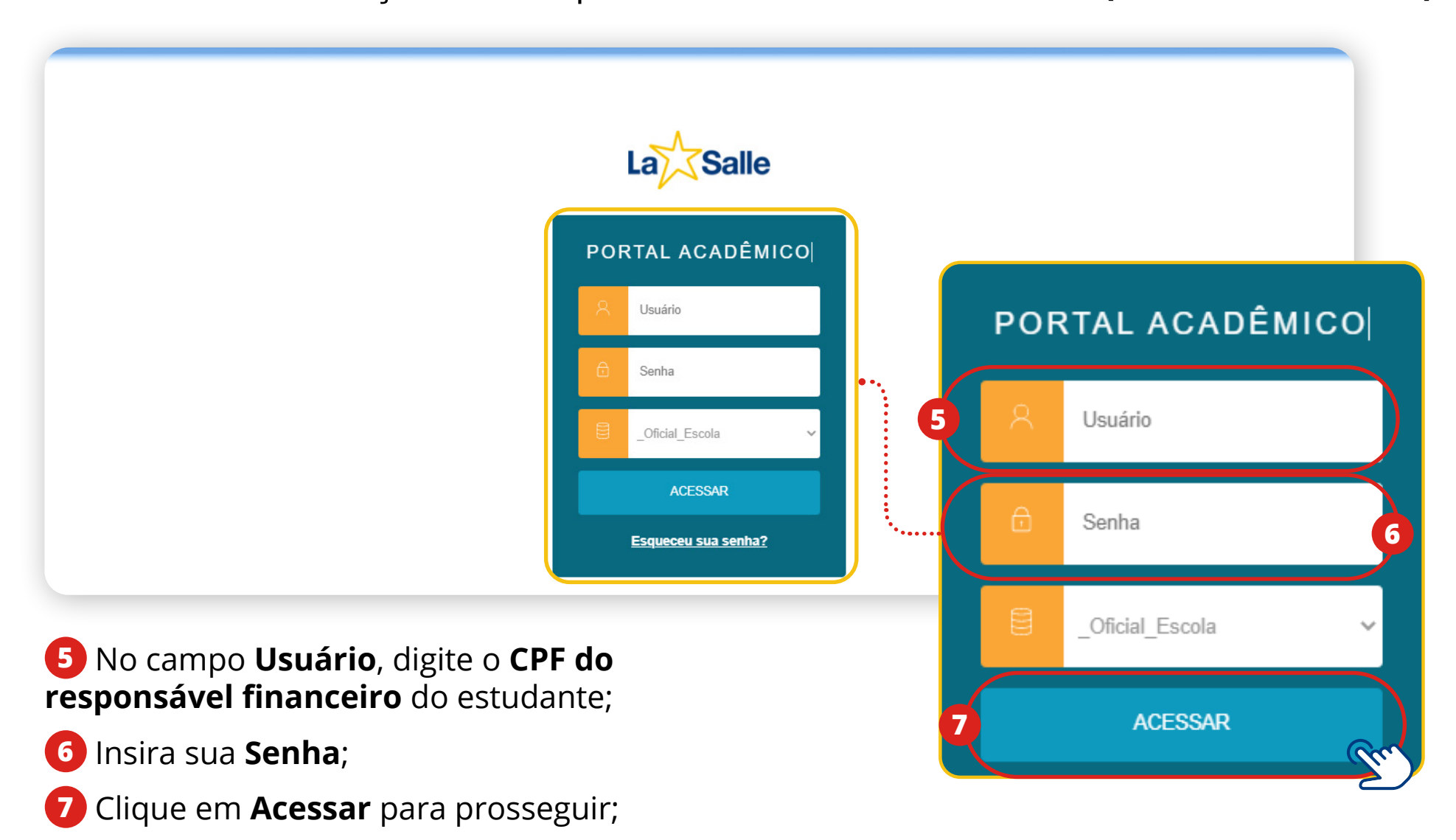

# Ao acessar o **Portal do Aluno:**

|         | PRÉ ESCOLA II | EDUCAÇÃO INFANTIL - REGULAR - BOTUC ALTERAR ALUNO |
|---------|---------------|---------------------------------------------------|
| Ο ΤΟΤVS |               | Financeiro Notas Ocorrências 🔍 Q 🛕                |
| ≡       |               |                                                   |
| Ţ       |               | ALLENN ALLING (JIM)                               |
| Ø       |               |                                                   |
| 0       |               |                                                   |
| ۴       |               |                                                   |
| ধি -    |               |                                                   |
| 8       |               |                                                   |
|         |               |                                                   |
|         |               |                                                   |
|         |               |                                                   |
|         |               |                                                   |

**8** No **menu superior** clique na opção **alterar aluno**;

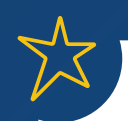

### Selecione o aluno e o período letivo;

# **10** Clique em **Confirmar**;

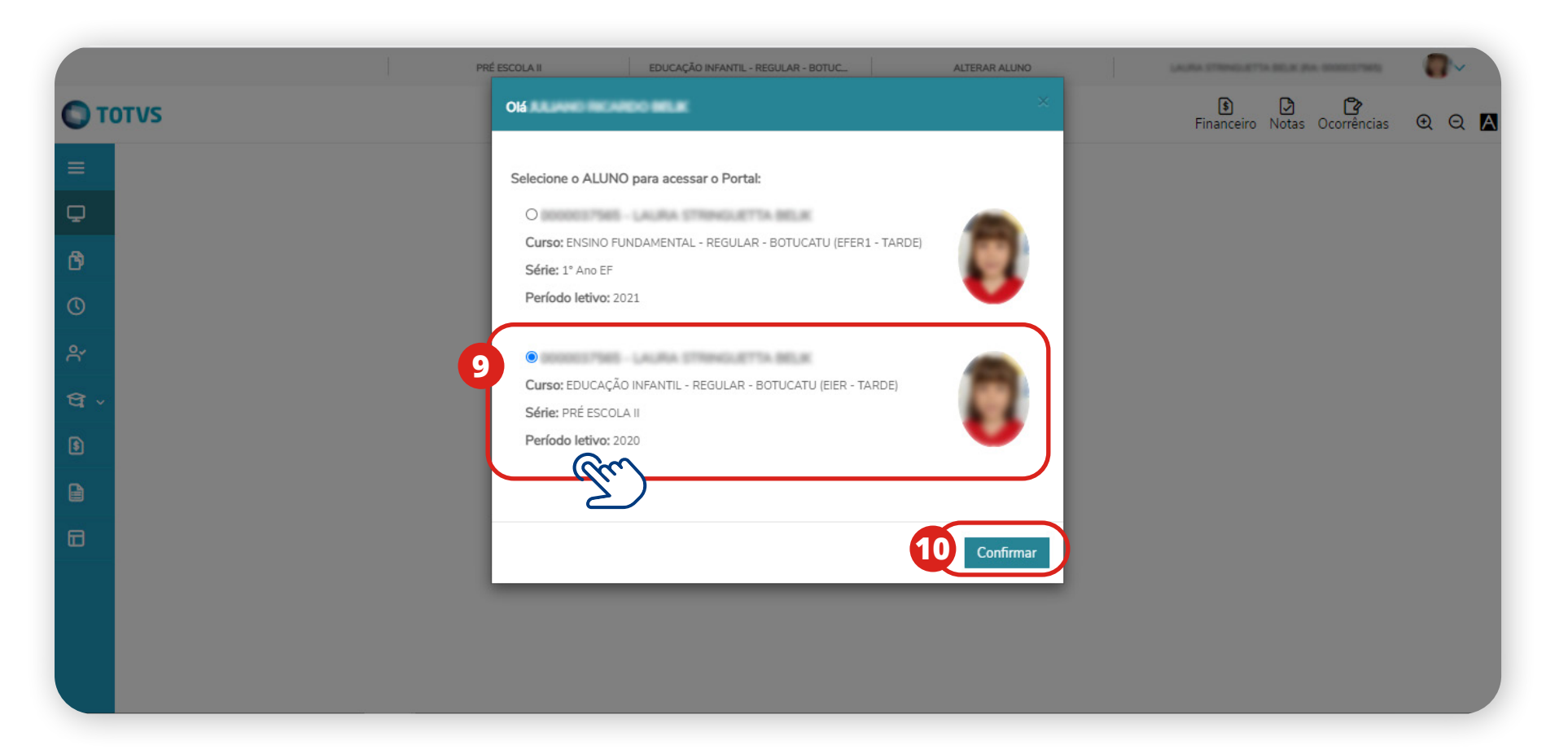

① Clique nos três traços na barra lateral esquerda para expandir o menu e escolha a opção **Relatórios**;

| 0   | TOTVS              | F                                                                                                    | 🚯 🔀 🛱<br>inanceiro Notas Ocorrências 🤁 📿 🖪 |
|-----|--------------------|----------------------------------------------------------------------------------------------------|--------------------------------------------|
| =   | Ŷ                  | 2020 Y Tipos de relatórios: TODOS Y                                                                                                    |                                            |
| Q   | Mural              |                                                                                                    |                                            |
| Ø   | Disciplinas        | 21_Prest.Serv. Educac. Rede_Portal_Renovação<br>RARIA                                                                                                    | 🗎 Emitir relatório                         |
| 0   | Quadro de Horários | Pagtos do Ensino Regular - 2015                                                                                                    | 🗎 Emitic relatório                         |
| ዯ   | Rematrícula        | RARIA SI Financeiro                                                                                                    |                                            |
| ধ্ব | Central do Aluno 🗸 | de Pagtos do F                                                                                                    | 🗎 Emitir relatório                         |
|     | Notas              | Relatórios                                                                                                    |                                            |
|     | Ocorrências        | de Pagtos do La Contra da Contra da Contr | 🗎 Emitir relatório                         |
| ß   | Financeiro         | te Partos do E                                                                                                    | Derrote                                    |
|     | Relatórios         | IARIA                                                                                                    | Emitir relatóno                            |
|     | Portal (antigo)    | de Pagtos do Ensino Regular - 2019 - Portal                                                                                                    | 🔒 Emitir relatório                         |
|     |                    | RARIA                                                                                                    |                                            |

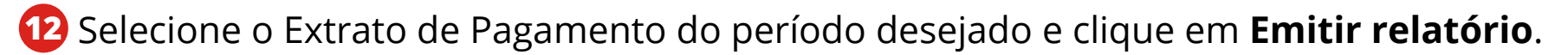

|              | PRÉ ESCOLA II     EDUCAÇÃO INFANTIL - REGULAR - BOTUC     ALTERAR ALUNO                             | 0~            |
|--------------|----------------------------------------------------------------------------------------------------|---------------|
| <b>P</b>     | 00.01.55 - Contrato 2021_Prest.Serv. Educac. Rede_Portal_Renovação                                  | tir relatório |
| 0            | Tipo de relatório: TESOURARIA                                                                       |               |
| ዯ            | 00.02.001 - Extrato de Pagtos do Ensino Regular - 2015           Tipo de relatório: TESOURARIA      | tir relatório |
| ন্দ্র ~<br>। | 00.02.001.01 - Extrato de Pagtos do Ensino Regular - 2016 Tipo de relatório: TESOURARIA             | tir relatório |
| 0            | 00.02.001.02 - Extrato de Pagtos do Ensino Regular - 2017                                           | tir relatório |
|              | Tipo de relatório: TESOURARIA<br>00.02.001.04 - Extrato de Pagtos do Ensino Regular - 2018 - Portal | tir relatório |
|              | Tipo de relatório: TESOURARIA                                                                       |               |
|              | 00.02.001.06 - Extrato de Pagtos do Ensino Regular - 2019 - Portal                                  | tir relatório |
| 12           | 00.02.001.08 - Extrato de Pagtos do Ensino Regular - 2020 - Portal  Tipo de relatório: TESOURARIA   | tir relatório |
|              |                                                                                                    |               |

Para mais informações, entre em contato com a Secretaria do seu Colégio.